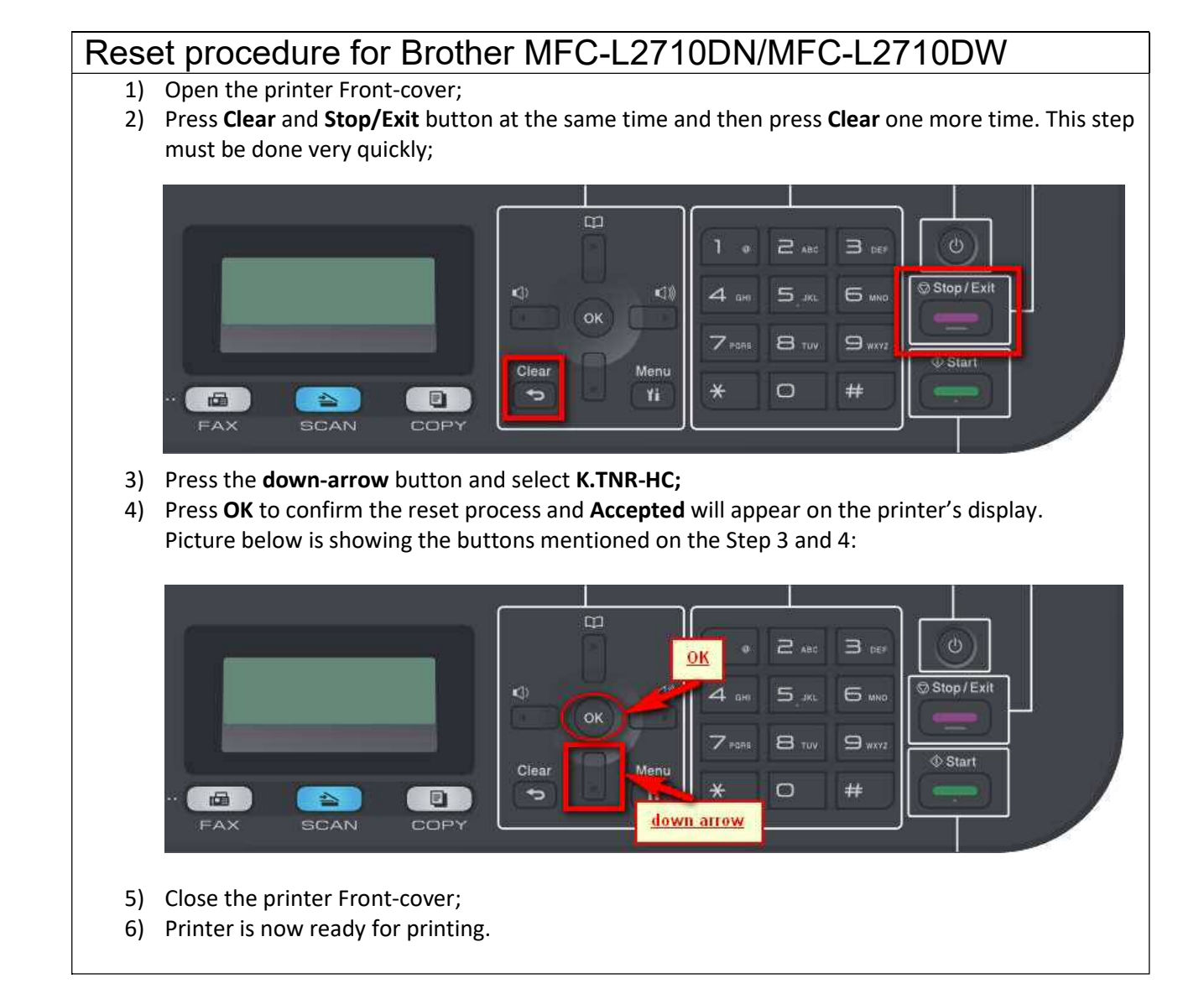

## Reset procedure for Brother HL-L2310D

- 1. Open the front cover and leave it open while completing the following steps:
- 2. Turn the printer off.
- 3. Hold the 'go' button (or 'start' button) while turning the printer on. All panel lights should be on.
- 4. Release the 'go' button (or 'start' button).
- 5. Press the 'go' button (or 'start' button) 2 times.
- 6. Pause. All panel lights should be on.
- 7. Press the 'go' button (or 'start' button) 5 times. The toner light should be off (the error may be flashing). The paper light should be on or flashing.
- 8. Close cover. The ready light should be the only light on.

## Reset procedure for Brother HL-L2350DW/HL-L2357DW/HL-L2370DN/HL-L2375DW

- 1) Open the printer Front-cover;
- 2) Press **Back** and **Go** button at the same time and then press **Back** one more time. This step must be done very quickly;

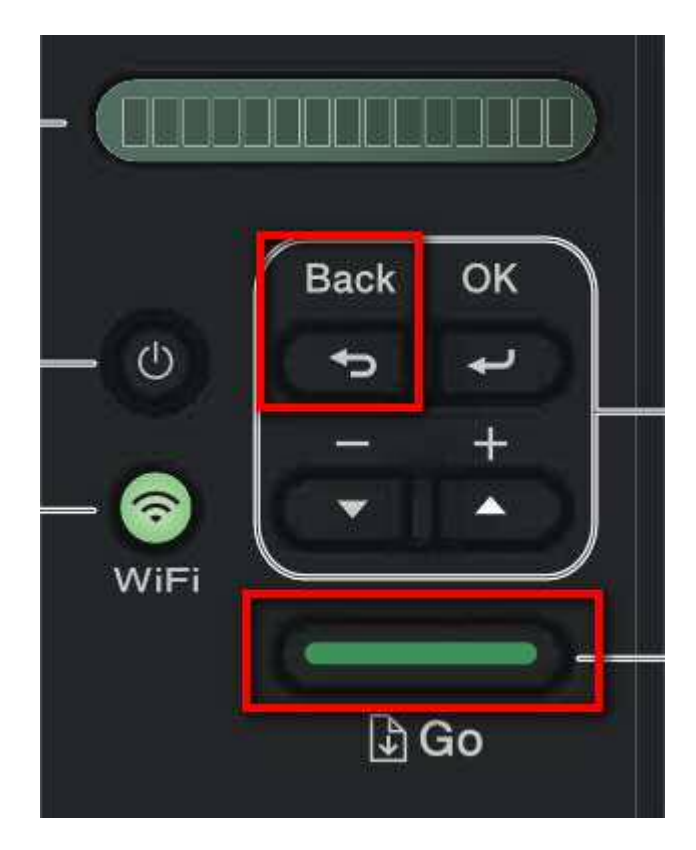

- 3) Press the down-arrow button and select TNR-HC;
- 4) Press **OK** to confirm the reset process;
- 5) Press the **down-arrow** button and **Accepted** will appear on the printer's display. Picture below is showing the buttons mentioned on the Step 3 and 4 and 5:

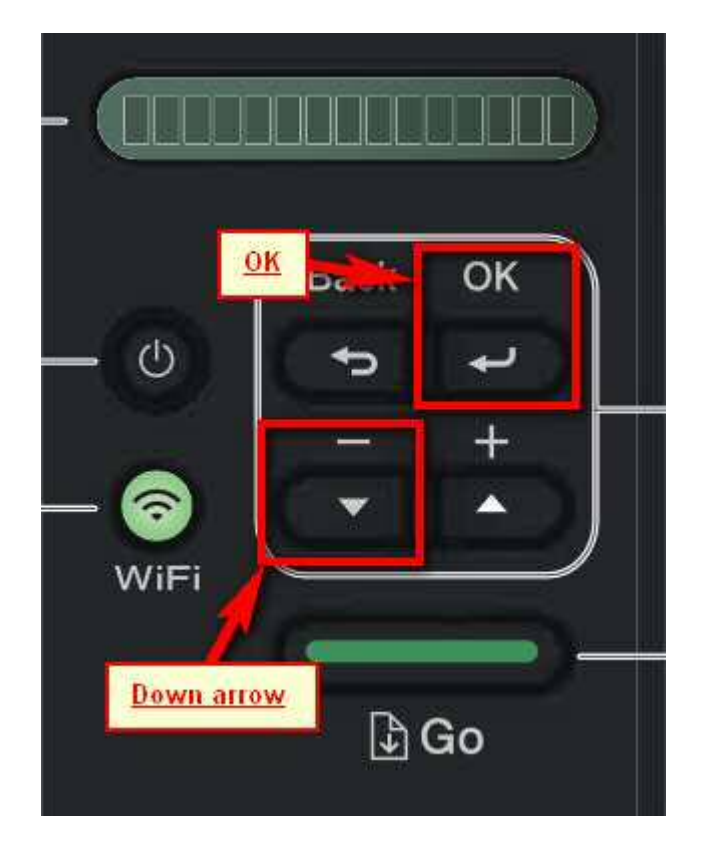

- 6) Close the printer Front-cover;
- 7) Printer is now ready for printing.

## Reset procedure for Brother MFC-L2730DW / MFC-L2750DW

- 1) Open the printer Front-cover;
- 2) Press **Back** and **Stop** button at the same time and quickly release, then press **Back** again within 2 seconds:

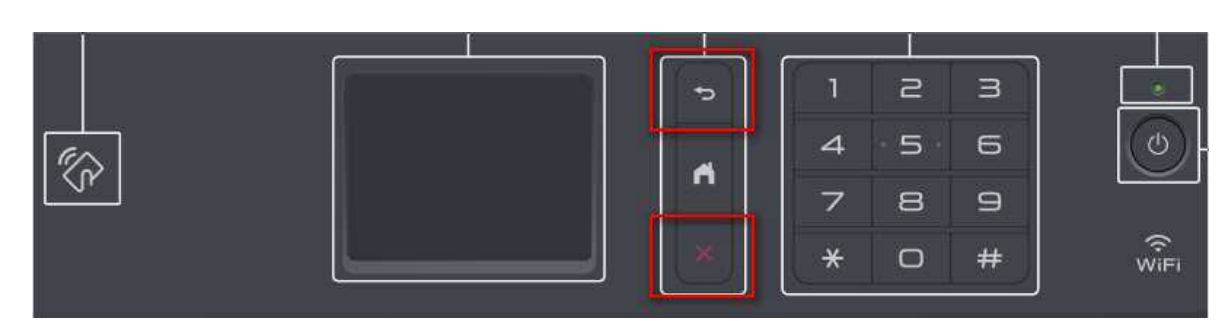

3) Printer shows on the display the **Reset Menù** as follow:

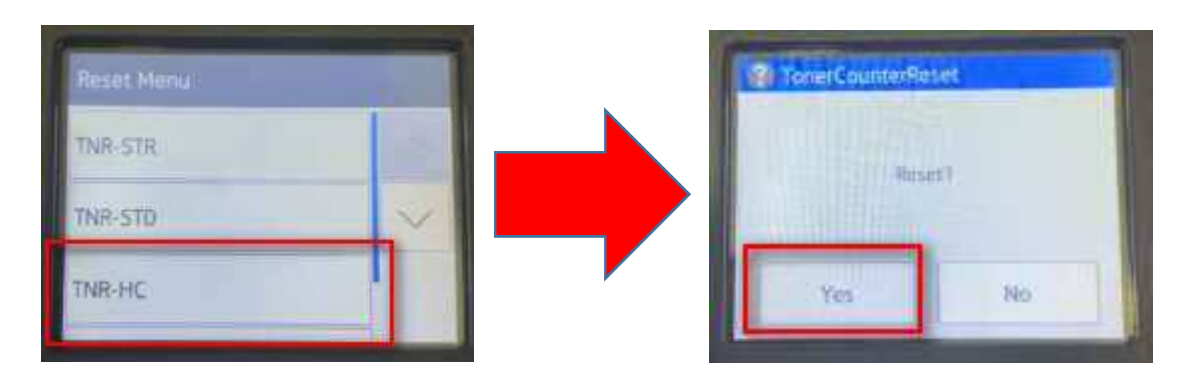

Select **TNR-HC** from the touch screen display and hit **Yes** for confirmation;

- 4) Accepted will appear on the printer's display;
- 5) Close the printer Front-cover;
- 6) Press the Home button on the printer to return to the main Menù

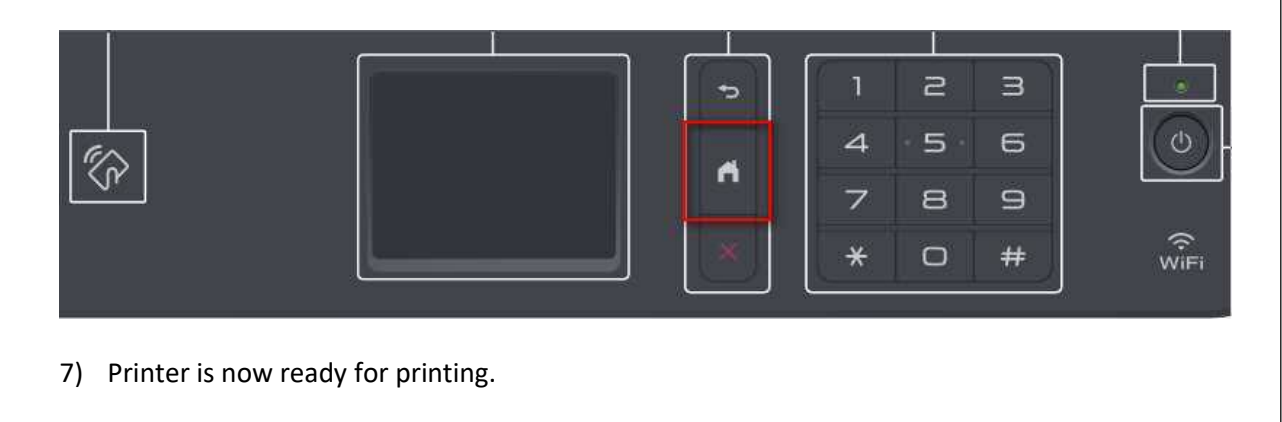

**RESET PROCEDURE "REPLACE TONER " MESSAGE FOR DCP=L2550 DW** -HL-L2390DW- MFCL2710W

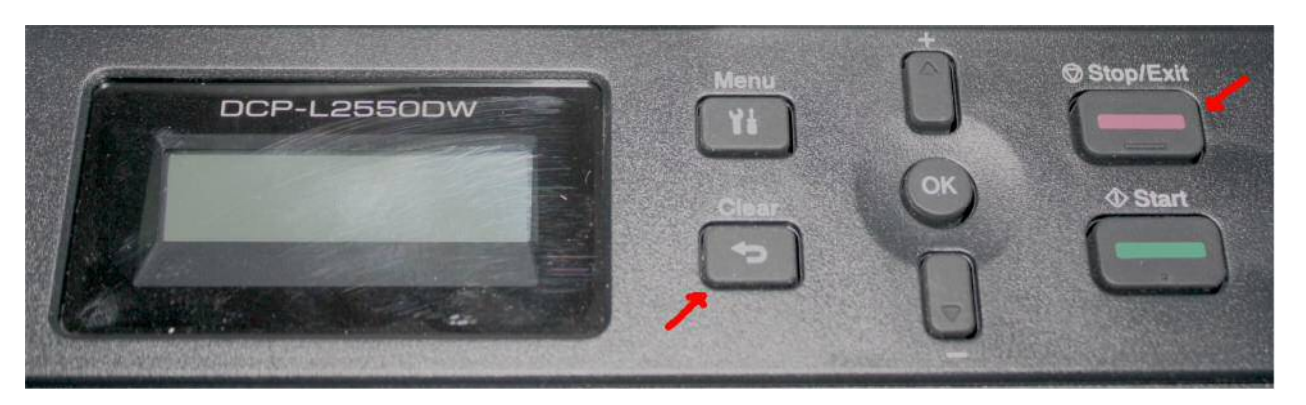

- 1. Open printer FRONT COVER
- 2. Press CLEAR and STOP/EXIT button at the same time and then CLEAR one more time. This step must be done quickly
- 3. Press down arrow button and select K.TNR-HC (TN760)
- 4. Press OK to confirm the reset process and ACCEPTED will appear on the display
- 5. Close printer FRONT COVER
- 6. Printer is now ready for printing